Step 1: Go to www.tashicell.com

Step 2: Click "LEASED LINE"

Step 3: Click "INTERNET LEASED LINE PORTAL"

Step 4: Click Register Tab and Type your Service number and press enter

|                                                                     | Tashi (el                                                                     |                             |
|---------------------------------------------------------------------|-------------------------------------------------------------------------------|-----------------------------|
| Login                                                               | Register                                                                      |                             |
| 123456789                                                           |                                                                               | Type your<br>Service No and |
| R                                                                   | EGISTER NOW                                                                   | Click Register              |
| Note: Service Number can be fou<br>to billing@tashicell.com mention | nd in your invoices, or you can send an email<br>ing your Name and Bandwidth. |                             |
|                                                                     |                                                                               |                             |
|                                                                     |                                                                               |                             |

NOTE: (Your service number can be found in your invoice or you can send an email to <u>billing@tashicell.com</u> mentioning your name and bandwidth)

| Tashi<br>Babesa<br>Region Office: Thimphu<br>Email Address for e-bill: ;<br>Alternate Mobile Number<br>Account Code: ' | for SMS bill: | Your Service Number | Bil<br>Bil<br>Bil<br>Di<br>To | I No : 118000000002049<br>I Period : 01/11/2020 to 30/11/2020<br>I Date : 01/12/2020<br>te Date : 30/12/2020<br>tal Payable Amount : 2,523.16 |
|----------------------------------------------------------------------------------------------------|---------------|---------------------|-------------------------------|----------------------------------------------------------------------------------------------------|
| Service Number                                                                                                    | Service Type  | Description         | Charge Period/Count           | Amount (Nu)                                                                                                    |
| 123456789                                                                                                    | Standard      | 1 Mbps Standard     | 01/11/2020 to 30/11/2020      | 1,350.00                                                                                                    |
|                                                                                                    |               | SubTotal(Usage) :   |                               | 1,350.00                                                                                                    |
| Total for 100033429 :                                                                                                  |               |                     |                               | 1,350.00                                                                                                    |
| Total Bill Amount :                                                                                                    |               |                     |                               | 1,350.00                                                                                                    |

| Lo                                                                       | Tashi (el)                                                                                                    | Register                                  |                                                                                             |
|--------------------------------------------------------------------------|----------------------------------------------------------------------------------------------------|-------------------------------------------|---------------------------------------------------------------------------------------------|
| 123456789<br>Name<br>Activation Date<br>Mobile No.<br>Email<br>Bandwidth | <ul> <li>Tashi</li> <li>Jun 17, 2020</li> <li>77889977</li> <li>tashi@gmail.com<br/>email)</li> <li>1 Mbps Standard 1350</li> </ul> | (OTP will be sent to this                 | Your Internet<br>subscription information<br>will be shown after that<br>click register now |
| Note: Service Num<br>to billing@tashice                                  | REGISTER NOW                                                                                                    | s, or you can send an email<br>Bandwidth. |                                                                                             |

Step 6: A pop up will appear asking for OTP. (OTP will be sent to your registered email ID. Please check your SPAM folder for OTP.) Type your OTP and press OK

| ****                                                        | Cancel                                                                                                    | Pop up wil<br>appear to j<br>your OTP.      |
|-------------------------------------------------------------|----------------------------------------------------------------------------------------------------|---------------------------------------------|
| Name<br>Activation Date<br>Mobile No.<br>Email<br>Bandwidth | : Tashi<br>: Jun 17, 2020<br>: tashi@gmail.com (OTP will be sent to this<br>email)<br>: 1 Mbps Standard 1350 | OTP will be<br>to your<br>registerted<br>ID |
|                                                             | REGISTER NOW                                                                                                 | PI. check y<br>SPAM fold                    |

Step 5: verify your subscription information and Click "REGISTER NOW"

Message will pop up "Your user account has been activated you can log in using your service number. The default password is same as your service number. Please change passwordard after login for security.

| Your user account ha<br>You can login using y<br>service number.<br>Please change passy | as been activated.<br>/our service number. The default password is same as your<br>word after login for security.                                         |
|-----------------------------------------------------------------------------------------|----------------------------------------------------------------------------------------------------|
|                                                                                         | ОК                                                                                                    |
| Name<br>Activation Date<br>Mobile No.<br>Email<br>Bandwidth                             | <ul> <li>Tashi</li> <li>Oct 21, 2020</li> <li>7783977</li> <li>tashi @gmail.com (OTP will be sent to this email)</li> <li>1 Mbps Standard 1350</li> </ul> |
| Note: Service Num<br>to billing@tashicel                                                | REGISTER NOW<br>ber can be found in your invoices, or you can send an email<br>l.com mentioning your Name and Bandwidth.                                  |

| Tash      | i(ell    |
|-----------|----------|
| Login     | Register |
| 123456789 |          |
| *****     |          |
| LOG       | G IN     |
| Forgot Pa | assword? |

Step 7: Go to login Tab and Type your service number and password. (Your Service number and password are same. Please change it after logging in)

| Step 6. After logging in with your creating and then view/Download bin |
|------------------------------------------------------------------------|
|------------------------------------------------------------------------|

| Tashi (el)           | .≡                                                                                                    | 🔘 🔩 Change Password 🖙 Logout          |
|----------------------|----------------------------------------------------------------------------------------------------|---------------------------------------|
| 100033429 👻          | Subscription Details                                                                                                    |                                       |
| Menus                | Service Details                                                                                                    | i                                     |
| 요 Account            | Service Number : 12345789<br>Subscriber Name : Tashi<br>Status : Active                                                                                           | After logging in you<br>can view your |
| 🛓 View/Download Bill | Activation Date : Jun 17, 2020                                                                                                    | subscription details.                 |
| Linternet Usage      | Address and Contact Details<br>Address : Babesa, Thimphu<br>Email Address : tashi@gmail.com<br>Mobile Number : 77889977                                           | Click View/Download<br>Bill           |
|                      | Bandwidth and Billing Details       Bandwidth     :     1 Mbps Standard 1350       Unbilled Amount     :     Nu. 0       Outstanding Amount     :     Nu. 2523.16 | <b>i</b>                              |
|                      |                                                                                                    |                                       |

Step 9: Select the month for which you want to download or view your bill and click "GET BILL"

| Tashi(el)            | ≡                                                                                                    | 😡 🔍 Change Password 🗈 Logout |
|----------------------|----------------------------------------------------------------------------------------------------|------------------------------|
| 100033429 👻          | View/Download Bill                                                                                                  |                              |
| Menus                | Only bills after August 2020 are available. If you want older bills, please visit the nearest Customer Care Center. |                              |
| ★ View/Download Bill | Select A Month                                                                                                    |                              |
| und Internet Usage   | Year 2020     you want to download or view your bill and click       Jan.     Feb.       Mar.     Get Bill          |                              |
|                      | Apr. May June<br>July Aug. Sep.                                                                                     |                              |
|                      | Oct. Nov. Dec.                                                                                                    |                              |
|                      |                                                                                                    |                              |
|                      |                                                                                                    |                              |

## Step 10: Click the green button

| Tashi(el    |                                                                                                    | <br>🔦 Change Password 🛛 🖨 Logout |
|-------------|----------------------------------------------------------------------------------------------------|----------------------------------|
| 100033429 👻 | View/Download Bill                                                                                                    |                                  |
| Menus       | Only bills after August 2020 are available. If you want older bills, please visit the metrest Customer Care Conter.<br>Select A Month<br>2020-08 |                                  |